# **ToxFinder**

**Tessella Project Number 3760** 

## **System Installation Guide**

### **Tessella Support Services plc**

### e-mail: post@tessella.com

www.tessella.com

#### Head Office: Abingdon

3 Vineyard Chambers, Abingdon, Oxfordshire OX14 3PX, England Tel: +44 (0)1235 555511 Fax: +44 (0)1235 553301

### **Document Control**

This document is under document control. All members of the distribution list will receive updated copies whenever alterations are made.

#### Contributors

| Person      | Role     | Company  | Contribution |
|-------------|----------|----------|--------------|
| Tom Parke   | Author   | Tessella |              |
| Nick Battam | Reviewer | Tessella |              |

#### **Document Approval**

| Person | Role | Company |
|--------|------|---------|
|        |      |         |
|        |      |         |
|        |      |         |

#### Distribution

| Person                       | Role | Company     |
|------------------------------|------|-------------|
| Peter Thall, Peter Mueller   |      | MD Anderson |
| Notes Projects Database 3760 |      | Tessella    |

#### **Revision History**

| Issue    | Author        | Date        | Description                                           |
|----------|---------------|-------------|-------------------------------------------------------|
| V1.R1.M0 | Tom Parke     | 4-Oct-2004  | 1 <sup>st</sup> version – extracted from SUG v1.r1.m3 |
| V1.R1.M1 | Tom Parke     | 22-Nov-04   | Updated to refer to release 0.2.10.                   |
| V1.R2.M0 | Nick Battam   | 03-Dec-04   | Updated for release v1.0.0                            |
| V1.R3.M0 | Robert Nelson | 28-Jul-2005 | Version for release v1.1.0 using Wise Installer       |

#### References

| Ref.    | Document                                                                                                    | Date                              | Details and Version                                                                    |
|---------|----------------------------------------------------------------------------------------------------|-----------------------------------|----------------------------------------------------------------------------------------|
| [TMML]  | "Dose Finding with Two Agents in<br>Phase I Oncology Trials" Peter F.<br>Thall, Randall E. Milikan,  Peter<br>Mueller, Sang-Joon Lee | Biometrics<br>59:487-496,<br>2003 | Biometrics 59:487-496, 2003. The original paper describing the dose-finding algorithm. |
| [SUG-I] | ToxFinder Installation Guide                                                                                                    |                                   | This Document                                                                          |
| [SUG-S] | "ToxFinder – Defining and Running<br>Simulations" – System User Guide                                                                |                                   | NPD/3760/SUG "ToxFinder – Defining and<br>Running Simulations" V1.R4.M0                |
| [SUG-T] | "ToxFinder – Running A Trial",<br>System User Guide                                                                                  |                                   | NPD/3760/SUG "ToxFinder – Running a Trial"<br>V1.R2.M0                                 |

### **Table of Contents**

| 1 | Introdu  | ction                       | 4  |
|---|----------|-----------------------------|----|
|   | 1.1      | Purpose of this document    | 4  |
|   | 1.2      | Scope of this document      | 4  |
|   | 1.3      | Context of this Issue       | 4  |
|   | 1.4      | Definition of Terms         | 4  |
| 2 | Installa | tion / Uninstall            | 5  |
|   | 2.1      | Installation                | 5  |
|   | 2.2      | Uninstallation              | 12 |
| 3 | Installa | tion Verification Procedure | 12 |

### 1 Introduction

### **1.1 Purpose of this document**

This document describes how to install ToxFinder. Users should refer to the System User Guides (ToxFinder Simulation and Running a ToxFinder Trial) on how to use the system once installed, and they are strongly encouraged to read the 2003 Biometrics paper [TMML] that describes the model that ToxFinder implements, before using ToxFinder.

### **1.2** Scope of this document

This guide only describes installation of ToxFinder, it does not cover its usage.

### 1.3 Context of this Issue

This issue documents version 1.1.0 of the system.

### **1.4 Definition of Terms**

ToxFinder is the computer programs that implement the [TMML] dose-finding algorithm, simulate and run clinical trials using the TMML design and provide charts and graphs of the results.

Customer:MD AndersonProject:3760 - ToxFinderDocument:System Installation Guide

### 2 Installation / Uninstall.

### 2.1 Installation

ToxFinder is distributed on CD and is downloadable from the ToxFinder website. If you have a distribution CD go straight to section 2.1.2. The application is packaged as a single executable Windows installer.

### 2.1.1 Downloading

To download ToxFinder from the website, click on a link to download one of the release installers. You will see a message along the lines of:

| File Dowr | nload                                                                                                    | ×1 |  |
|-----------|----------------------------------------------------------------------------------------------------|----|--|
| ?         | Some files can harm your computer. If the file information below<br>looks suspicious, or you do not fully trust the source, do not open or<br>save this file. |    |  |
|           | File name: ToxFinder_v1_1_0.exe                                                                                                    |    |  |
|           | File type: Application                                                                                                    |    |  |
|           | From: trials2.ct-alert.com                                                                                                    |    |  |
|           | This type of file could harm your computer if it contains malicious code.                                                                                     |    |  |
|           | Would you like to open the file or save it to your computer?                                                                                                  |    |  |
|           | <u>Open</u> <u>Save</u> Cancel <u>M</u> ore Info                                                                                                    |    |  |
|           | Always ask before opening this type of file                                                                                                    |    |  |

The installer can either be run from the website (click **Open**) or saved locally before being run. (click **Save**).

### 2.1.2 Installing

The software is packaged as an executable file. It is installed as follows:

1. Execute the installer file (ToxFinder\_v1\_1\_0.exe).

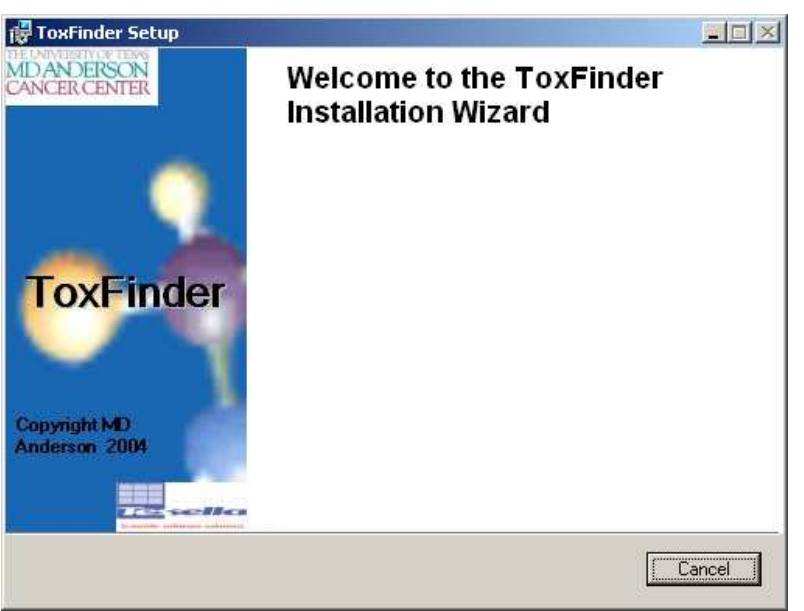

The installer checks for a compatible Java installation on your system. If no suitable Java installation can be found the ToxFinder install is terminated:

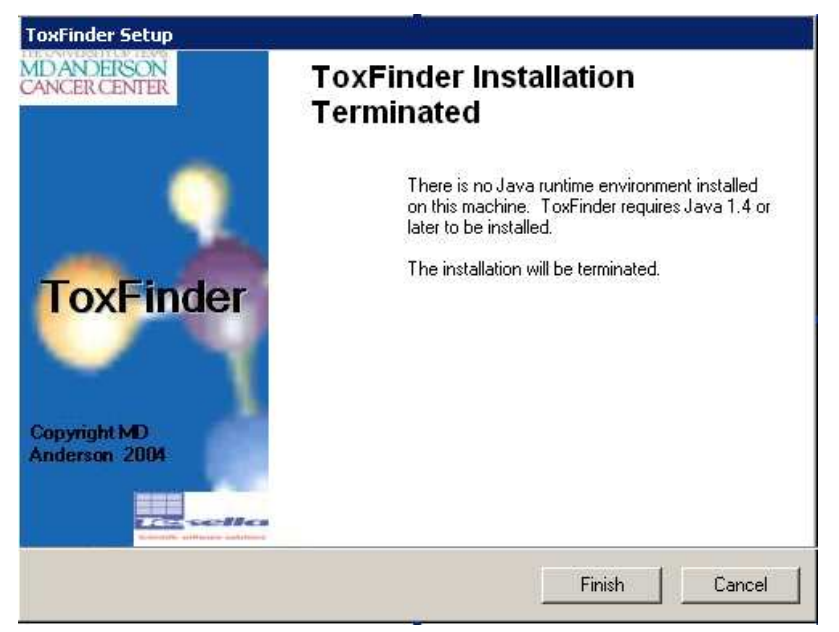

ToxFinder requires Java version 1.4 or later to run. Java 1.4.2\_01 is included on the ToxFinder CD and is available on the ToxFinder website. The very latest version of Java can be down loaded from Sun Microsystems's website: <u>http://java.sun.com/j2se/</u>.

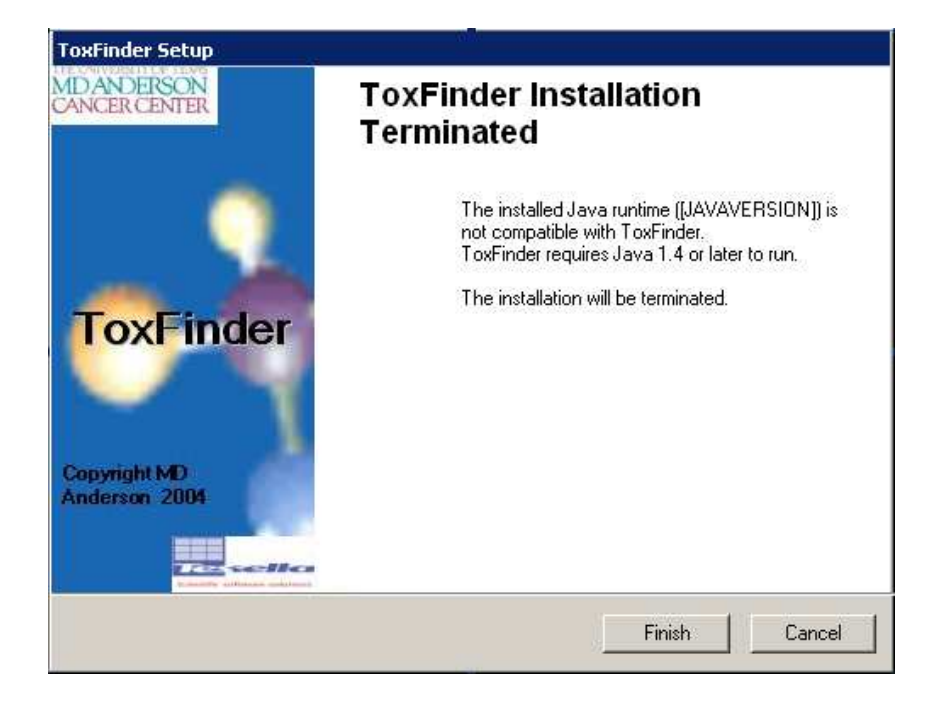

2. When the pre-install checks are complete the Welcome screen is displayed:

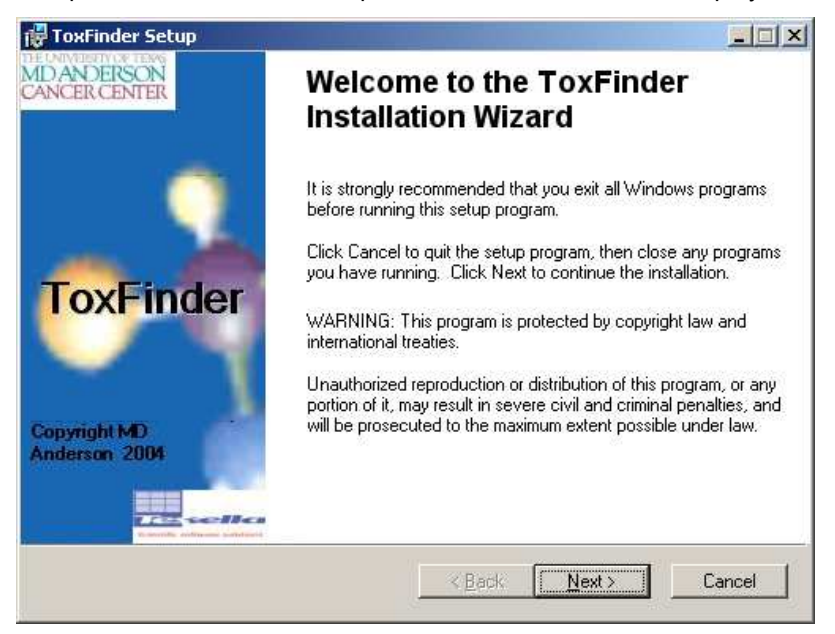

Click **Next** to continue.

3. ToxFinder uses charting components which are distributed with licences.

| 🛃 Тох                         | Finder Setup                                                   |                                                                                                    | _ 🗆 X  |
|-------------------------------|----------------------------------------------------------------|----------------------------------------------------------------------------------------------------|--------|
| Licen<br>You<br>use           | se Agreement<br>u must agree with the<br>ed by ToxFinder to pr | e license agreements below which relate to components<br>oceed.                                                |        |
| ********<br>* ТохF<br>(С)оруг | xxxxxxx<br>Tinder *<br>xxxxxxxxx<br>ight M.D. Anderson         | 2004.                                                                                                    |        |
| The To<br>and                 | oxFinder application<br>VTK<br>JFreeChart                      | utilises two open source visualisation toolkits:<br>(http://www.vtk.org)<br>(http://www.jfree.org/jfreechart/) |        |
| The co                        | omplete text of the lic                                        | ences is included below.                                                                                       | -      |
| Wise Ins                      | stallation Wizard®                                             | C I accept the license agreement                                                                               | Cancel |

Select 'I accept the license agreement' and click Next.

4. Change the destination folder if you do not want to use the default installation directory ("c:\Program Files\ToxFinder\").

| 📅 ToxFinder Setup                                                                                 |        |
|---------------------------------------------------------------------------------------------------|--------|
| Destination Folder<br>Select a folder where the application will be installed.                    |        |
| The Wise Installation Wizard will install the files for ToxFinder in the following folder.        |        |
| To install into a different folder, click the Browse button, and select another folder.           |        |
| You can choose not to install ToxFinder by clicking Cancel to exit the Wise Installati<br>Wizard. | on     |
| Destination Folder                                                                                | 1      |
|                                                                                                   |        |
|                                                                                                   |        |
|                                                                                                   |        |
| Wise Installation Wizard®                                                                         |        |
| < <u>B</u> ack <u>Next</u> >                                                                      | Cancel |

Click Browse to display a file chooser:

| 🛃 ToxFinder :        | Setup                       |   | ×          |
|----------------------|-----------------------------|---|------------|
| Look in:             | 💣 ToxFinder                 | • | <b>e</b> 💣 |
|                      |                             |   |            |
|                      |                             |   |            |
|                      |                             |   |            |
|                      |                             |   |            |
| <u>F</u> older name: | C:\Program Files\ToxFinder\ |   | OK         |
|                      |                             |   | Cancel     |

**OK** sets the chosen installation path, **Cancel** leaves the path unchanged. Click **Next** twice to start the installation.

5. Click **Next** to begin the installation

| 🚏 ToxFinder Setup                                                                                 | <u> </u>        |
|---------------------------------------------------------------------------------------------------|-----------------|
| Ready to Install the Application<br>Click Next to begin installation.                             | $\mathbf{\sum}$ |
| Click the Back button to reenter the installation information or click Cancel to exit the wizard. |                 |
|                                                                                                   |                 |
|                                                                                                   |                 |
|                                                                                                   |                 |
| Wise Installation Wizard®                                                                         | Cancel          |

6. A progress bar monitors the installation.

| 🛃 ToxFinder Setup                                                           |        |
|-----------------------------------------------------------------------------|--------|
| Updating System<br>The features you selected are currently being installed. |        |
|                                                                             |        |
|                                                                             |        |
|                                                                             |        |
| Wise Installation Wizard®                                                   |        |
|                                                                             | Cancel |

The installer will place a shortcut on the Start menu and on your desktop.

7. Click **Finish** to exit the installer.

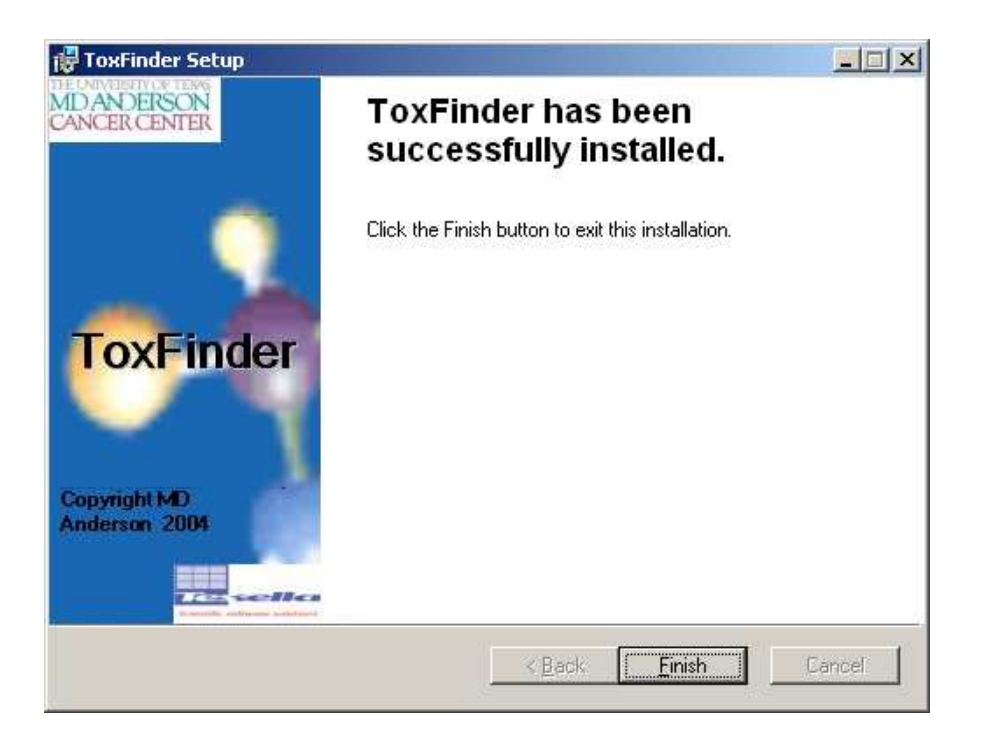

You should now have an (optional) shortcut on your desktop to the just installed version of ToxFinder:

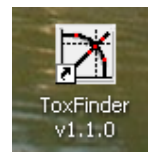

You should also have an entry in your list of programs accessible from the Windows Start menu.

| 🖬 ToxFinder 🔹 🕨      | 🔀 ToxFinder v1.1.0           |
|----------------------|------------------------------|
| 🛅 NetBeans 4.1 🔹 🕨 🕨 | 👸 Uninstall ToxFinder v1.1.0 |
| 🛅 Wise Solutions 🔹 🕨 | 🕘 ToxFinder Home Page        |

The ToxFinder entry has a:

- 1. Link to run the application
- 2. A link to uninstall ToxFinder
- 3. View the web site

### 2.2 Uninstallation

There are three ways to uninstall ToxFinder:

1. Execute the uninstaller shortcut created in the Start Menu. Click **Yes** at the confirmation dialog.

| Windows Installer                       | X        |
|-----------------------------------------|----------|
| Are you sure you want to uninstall this | product? |
| <u>Y</u> es <u>N</u> o                  |          |

2. Re-run the ToxFinder installer. This will launch the installer in 'Maintenance' mode.

| 🙀 ToxFinder Setup                          |                                                                                                    | _ 🗆 🗙  |
|--------------------------------------------|----------------------------------------------------------------------------------------------------|--------|
| Application Mainten<br>Select the maintena | nance<br>ance operation to perform.                                                                                               |        |
| © Modify                                   | Change which application features are installed. Displays the Select Features dialog, which lets you configure individual feature |        |
| C R <u>e</u> move                          | Uninstall ToxFinder from this computer.                                                                                           | _      |
| Wise Installation Wizard®                  | e                                                                                                    | Cancel |

Select 'Remove' and click **Next** twice. A progress bar is displayed during the uninstallation procedure.

3. Through the Add/Remove Program dialog of the Control Panel.

### 3 Installation Verification Procedure

To verify the correct installation of ToxFinder, carry out the following procedure:

- 1. Start ToxFinder by double clicking the ToxFinder shortcut created by the installer.
- 2. The following splash screen should appear.

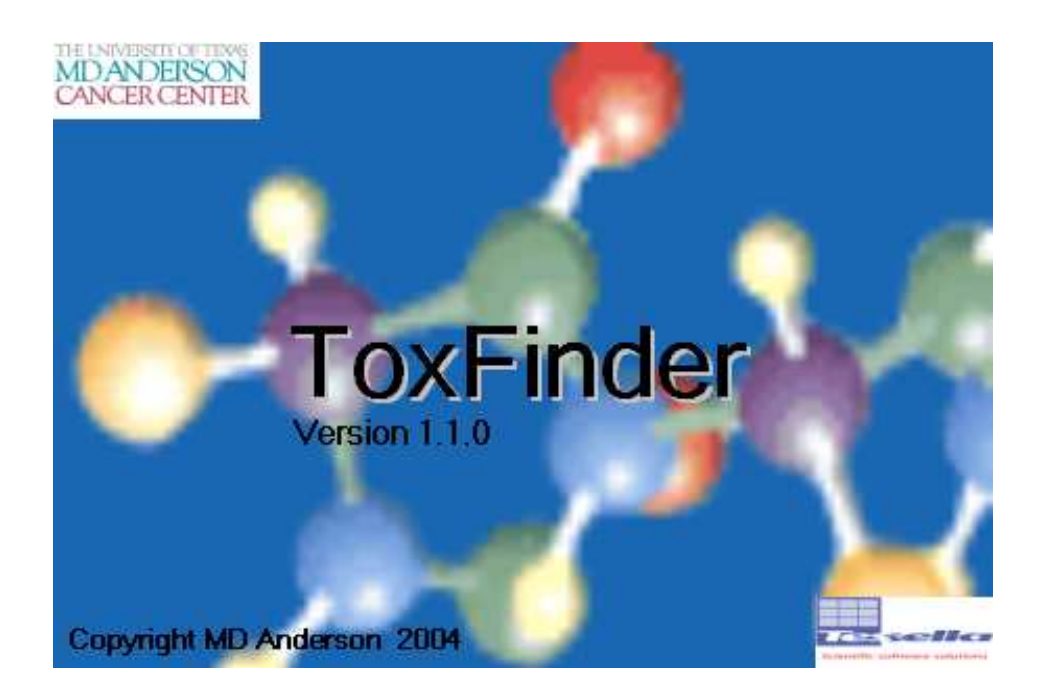

- 3. Select About from the Help menu.
- 4. Check that the version information displayed in the dialog box corresponds to the versions of the ToxFinder application and executable installed.
- 5. Close the **About** dialog box.
- 6. Exit ToxFinder.

Read the original [Goodman] and [Braun] to understand more about the model and the two other user guides [SUG-S], [SUG-T] for detailed instructions on how to use the software.